# **CLUB ADMINISTRATOR**

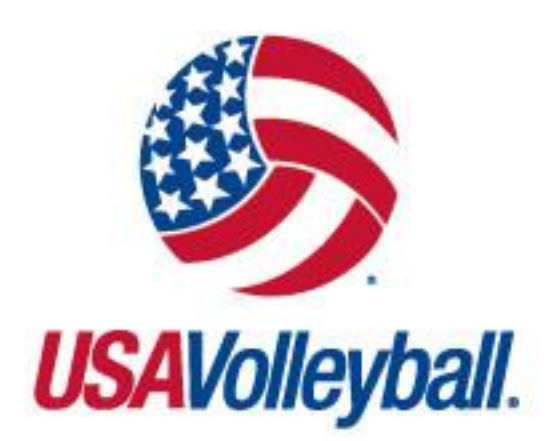

## WEBPOINT USER MANUAL

https://webpoint.usavolleyball.org

## **TABLE OF CONTENTS**

To jump to a specific topic, just click the topic in the table of contents that most closely relates to your matter.

| IMPORTANT NOTES                               | 2  |
|-----------------------------------------------|----|
| MEMBERSHIPS                                   | 2  |
| CLUB CODES                                    | 2  |
| CLUB ADMIN ACCESS LEVEL DEFINED               | 2  |
| CLUB ADMINISTRATION                           | 3  |
| CLUB PROFILE                                  | 3  |
| MAIN INFO                                     | 3  |
| CLUB TYPE(S) and CLUB DESIGNATION(S)          | 4  |
| MEMBERS                                       | 4  |
| MEMBER CARDS                                  | 5  |
| TEAMS                                         | 5  |
| ADDING A NEW TEAM                             | 6  |
| EDITING AN EXISTING TEAM                      | 6  |
| ADD A ROSTER ASSIGNMENT                       | 7  |
| DELETE/REASSIGN A ROSTER/EDIT A PLAYER NUMBER | 8  |
| TEAM ROSTERS/ENTRY FORMS                      | 8  |
| TEAM ROSTERS SEARCH                           | 8  |
| BASIC SEARCH                                  | 9  |
| TEAM ASSIGNMENT                               | 10 |
| TEAM ASSIGMENT                                | 10 |
| MEMBER SEARCH                                 | 11 |
| COACHES/OFFICIALS SEARCH                      | 11 |
| OFFICIALS                                     | 11 |
| COACHES                                       | 12 |
| VIEWING A MEMBER'S RECORD                     | 13 |
| MEMBER PROFILE                                | 13 |
| MEMBERSHIPS TAB                               | 13 |
| TEAM ROSTERS TAB                              | 14 |
| COACHING/OFFICIATING TAB                      | 14 |

## **IMPORTANT NOTES**

#### MEMBERSHIPS

Because the USAV on-line registration system (Webpoint) allows the electronic acceptance of the USAV Waiver & Release of Liability, USAV Participant Code of Conduct, Use Agreement, and Junior Club Personnel Code of Ethics during the electronic membership registration process, as well as the option for a member to electronically submit the Background Screening Application, it is required that individuals register themselves in the system or submit signed paperwork to the Region (as Region policy may allow).

#### CLUB CODES

Club Codes are defined by the Region, unique within each Region, and formatted using five alphanumeric characters. No special characters should be used (e.g., comma, period, dash, slash, underscore, ampersand, apostrophe, number sign, dollar sign). It is important that the correct Club Code is used throughout the season and within all membership and event registration systems.

## **CLUB ADMIN ACCESS LEVEL DEFINED**

#### CLUB ADMIN ACCESS:

Before an individual can be granted access to a club, his/her record must reflect a current membership, a current background screening, and must be affiliated with the correct Club.

Each season the following will take place:

- Club Admin assignment removed for all lapsed members as of 11/1
- Club Admin assignment removed for all non club-member club admins as of 11/1
- Club Admins who (1) have renewed, (2) had Club Admin access in the prior season, and (3) are affiliated with the same Club as the previous season remain actively assigned as Club Admins (unless otherwise specified by a Region Office).

## **CLUB ADMINISTRATION**

The *Club Administration* → *My Club* area of the menu includes the following options:

- Club Profile
- Club TeamsTeam Rosters
- Club Members
- Member Cards
- Club Registrations
- Team AssignmentCoaches/Officials Search
- Coach
  - Member Search

| # Member Home            |                                                                      |                                                   |
|--------------------------|----------------------------------------------------------------------|---------------------------------------------------|
| Member Area              |                                                                      |                                                   |
| SafeSport Training       | WELCOME. SIRIUS TO USA Volleyball -                                  | Webpoint                                          |
| Search Members           |                                                                      |                                                   |
| 8 Member Help Guide      |                                                                      | Quick Navigation                                  |
| Club Administration      | MEMDER FHOID                                                         | 🏭 Renew Membership                                |
| My Club                  |                                                                      | In Progress Certifications                        |
| Club Profile             | NO                                                                   | View Current Certifications/Badges                |
| Club Members             | РНОТО                                                                | Supcoming Events                                  |
| Member Cards             | Photo Status: No Photo                                               | Login to USAV Academy                             |
| Club Registrations       | Upload Photo                                                         |                                                   |
| Club Teams               |                                                                      |                                                   |
| Team Rosters             |                                                                      |                                                   |
| Team Assignment          |                                                                      |                                                   |
| Q Search Members         |                                                                      |                                                   |
| Search Coaches/Officials | Please use the following links as needed to print copies f           | or your files and/or to meet region requirements. |
| Member Search            | USAV Junior Club Personnel Code of Ethics                            |                                                   |
| 1 Club Admin Help Info   | USAV Waiver & Release of Liability; USAV Participant Code of Conduct | ; Use Agreement                                   |
|                          |                                                                      |                                                   |

## **CLUB PROFILE**

The club is originally set up by the Region Administrator. Once created, Club Admins can update limited information.

MAIN INFO

#### <u>Club Administration</u> $\rightarrow$ Club Profile $\rightarrow$ Club Info

| Member Area     Member Area     Member Area     Statesport fraining     Sarach Members     Member Help Guide     Chub Administration     My Club     Process | Club Jonne's Te<br>Club Info<br>Logo Upload: 4<br>(.jpggif. or .png<br>MAIN INFO | st Club Aigroup (ID: 181327)<br>Members Teams Tea<br>Logo<br>g only)       | m Registration<br>Team Roster<br>Region:<br>Club: | ts<br>Test Region<br>Janice's Test Club Algrour<br>, co sor₂o         | Club<br>Director:<br>vna:<br>Whab<br>Address:<br>≩ Emoil:             |
|----------------------------------------------------------------------------------------------------|----------------------------------------------------------------------------------|----------------------------------------------------------------------------|---------------------------------------------------|-----------------------------------------------------------------------|-----------------------------------------------------------------------|
| Club Profile Club Members Member Cards Club Registrations Club Teams                                                                                         | Update your clul<br>region website. T<br>Region Administr                        | o information here. This will be<br>he text box fields can be upo<br>ator. | e used as the p<br>dated at any f                 | primary contact information for<br>time. All other fields are READ OI | the club and may be posted on the<br>NLY and can only be changed by a |
| Team Rosters                                                                                                    | Region                                                                           | Test Region                                                                |                                                   | Club Status                                                           | Active                                                                |
| Teom Assignment                                                                                                    | Club Code:                                                                       | JANIC                                                                      |                                                   | Reg. Club Tracking Code                                               |                                                                       |
| Glub Admin Help Info                                                                                                    | Club Name                                                                        | Janice's Test Club Aigroup                                                 |                                                   | Club Director                                                         |                                                                       |
| Of Event Administration                                                                                                    | Address                                                                          |                                                                            |                                                   | Phone                                                                 |                                                                       |
| My Club Events                                                                                                    | Address 2                                                                        |                                                                            |                                                   | Club Email                                                            |                                                                       |
| USA Volleyball Events USAV Clinics                                                                                                    | City                                                                             |                                                                            |                                                   | Web Address                                                           |                                                                       |
| USAV Coaching Clinics                                                                                                    | State                                                                            | Colorado                                                                   | v                                                 | 🖬 Facebook Page                                                       |                                                                       |
| USAV Ref/Score Clinics<br>USAV Beach Officials                                                                                                    | Zip                                                                              | 80920 -                                                                    |                                                   | Twitter Handle                                                        |                                                                       |
| USAV Beach Selection                                                                                                    | Country                                                                          | United States                                                              | •                                                 | 🖻 Instagram Handle                                                    |                                                                       |
| Camps<br>USAV Jr Beach National<br>Qualifiers                                                                                                    |                                                                                  |                                                                            |                                                   | Club Type(s)                                                          | Junior - Girls Adult - Co-Ed                                          |
| USAV Beach ParaVolley<br>Clinics                                                                                                    |                                                                                  |                                                                            |                                                   | Club Designation(s)                                                   | Adult - Men 🔻                                                         |
| Tournaments 🕒                                                                                                    |                                                                                  |                                                                            |                                                   | • • • •                                                               | Outdoor -                                                             |
| Region Clinics 🕕                                                                                                    |                                                                                  |                                                                            | Ì                                                 | Update Club                                                           |                                                                       |

### CLUB TYPE(S) and CLUB DESIGNATION(S)

- **Club Type(s):** may be selected from the drop-down list to indicate the types of teams included within the club (Adult Women, Adult Men, Adult Co-ed, Junior Girls, Junior Boys, Junior Co-ed).
- **Club Designation(s)**: may be selected from the drop-down list to indicate if the club hosts Indoor teams, Outdoor teams, or both.

To select multiple items, be sure to hold down the control key (**Ctrl**) while clicking with the mouse.

• Click "Update Club" to save changes.

## **MEMBERS**

#### Club Administration $\rightarrow$ Club Members

| Member Home                                                                                                    |                                                                                                    |                                                                                                    |                                                                                                    | Team Registre                                                                                                    | ations                                                                                                    |                                                                                                    |                                                                           |                                                                                                    |                                                           |
|----------------------------------------------------------------------------------------------------|----------------------------------------------------------------------------------------------------|----------------------------------------------------------------------------------------------------|----------------------------------------------------------------------------------------------------|----------------------------------------------------------------------------------------------------|----------------------------------------------------------------------------------------------------|----------------------------------------------------------------------------------------------------|---------------------------------------------------------------------------|----------------------------------------------------------------------------------------------------|-----------------------------------------------------------|
| Member Area                                                                                                    | Đ                                                                                                    | Club Info                                                                                                    | Members   J leams                                                                                                    |                                                                                                    |                                                                                                    |                                                                                                    |                                                                           |                                                                                                    |                                                           |
| Background Scree                                                                                                    | ening                                                                                                    | Logo Upload                                                                                                    | :- none -                                                                                                    | Team Roster                                                                                                    |                                                                                                    |                                                                                                    | Club                                                                      | Joe Roster                                                                                                    |                                                           |
| SafeSport Training                                                                                                    |                                                                                                    | (.ipa, .aif, or                                                                                                    | ,pna only)                                                                                                    | Region:<br>Club:                                                                                                    | Test Region<br>Rostering Rebels                                                                                                    |                                                                                                    | Phone:                                                                    |                                                                                                    |                                                           |
| Search Members                                                                                                    | •                                                                                                    | 11-0-0-                                                                                                    |                                                                                                    |                                                                                                    | 4065 Sinton Road                                                                                                    |                                                                                                    | Web<br>Address:                                                           |                                                                                                    |                                                           |
| Member Help Gui                                                                                                    | de                                                                                                    |                                                                                                    |                                                                                                    |                                                                                                    | Colorado Springs, CO 80907                                                                                                    |                                                                                                    | Email:                                                                    |                                                                                                    |                                                           |
| 🕏 Club Administratio                                                                                                    | 'n                                                                                                    |                                                                                                    |                                                                                                    |                                                                                                    |                                                                                                    |                                                                                                    |                                                                           | (                                                                                                    |                                                           |
| My Club                                                                                                    | 0                                                                                                    | Curror                                                                                                    | at Club Mombors                                                                                                    | (7)                                                                                                    |                                                                                                    |                                                                                                    |                                                                           |                                                                                                    |                                                           |
| Club Profile                                                                                                    |                                                                                                    | Currer                                                                                                    |                                                                                                    | (/)                                                                                                    |                                                                                                    | -                                                                                                    |                                                                           |                                                                                                    |                                                           |
| Club Members                                                                                                    |                                                                                                    | All Member                                                                                                    | Groups Adult Membershi                                                                                                    | ips Junior Mem                                                                                                    | berships                                                                                                    |                                                                                                    |                                                                           |                                                                                                    |                                                           |
| Member Cards                                                                                                    |                                                                                                    | Membership                                                                                                    | Statu: Current                                                                                                    |                                                                                                    |                                                                                                    |                                                                                                    |                                                                           |                                                                                                    |                                                           |
|                                                                                                    |                                                                                                    |                                                                                                    |                                                                                                    |                                                                                                    |                                                                                                    |                                                                                                    |                                                                           |                                                                                                    |                                                           |
| Club Registrations                                                                                                    |                                                                                                    | View info                                                                                                    | ormation about your club m                                                                                                    | embers. Only Ci                                                                                                    | urrent club members may                                                                                                    | he added to (                                                                                                    | a team ra                                                                 | ister By clicking                                                                                                    | a on th                                                   |
| Club Registrations<br>Club Teams                                                                                                    |                                                                                                    | View info<br>member's                                                                                                    | ormation about your club m<br>name you can view person                                                                                                    | nembers. Only Ci<br>Ial information in                                                                                                    | urrent club members may<br>the member's record. The                                                                                                    | be added to a<br>export button                                                                                        | a team ra<br>1s can be                                                    | used to expor                                                                                                    | g on tr<br>t stanc                                        |
| Club Registrations<br>Club Teams<br>Team Rosters                                                                                                    |                                                                                                    | View info<br>member's<br>member info                                                                                                    | ormation about your club m<br>name you can view person<br>ormation to either a Text or B                                                                                                    | nembers. Only Ci<br>Ial information in<br>Excel file. The gro                                                                                                    | urrent club members may l<br>the member's record. The<br>sup email button can be u                                                                                                    | be added to o<br>export button<br>sed to send a                                                                       | a team ra<br>1s can be<br>mass em                                         | used to expor<br>ail to those me                                                                                          | g on fr<br>t stanc<br>embers                              |
| Club Registrations<br>Club Teams<br>Team Rosters<br>Team Assignment                                                                                                    |                                                                                                    | View info<br>member's<br>member info                                                                                                    | ormation about your Club m<br>name you can view person<br>ormation to either a Text or I                                                                                                    | nembers. Only Co<br>nal information in<br>Excel file. The gro                                                                                                    | urrent club members may<br>the member's record. The<br>pup email button can be u<br>here.                                                                                                    | be added to o<br>export button<br>sed to send a                                                                       | a team ro<br>1s can be<br>mass em                                         | used to expor<br>ail to those me                                                                                          | g on tr<br>t stanc<br>embers                              |
| Club Registrations<br>Club Teams<br>Team Rosters<br>Team Assignment<br>Q Search Members                                                                                                    | 0                                                                                                    | View info<br>member's<br>member info<br>Member ID                                                                                                    | ormation about your Club m<br>name you can view person<br>ormation to either a Text or f<br>Name                                                                                                    | nembers, Only Ci<br>nal information in<br>Excel file, The gro                                                                                                    | urrent club members may<br>the member's record. The<br>sup email button can be u<br>here.<br>Membership                                                                                                    | be added to o<br>export button<br>sed to send a<br>Birth Date                                                         | a team ro<br>is can be<br>mass em<br>El                                   | used to expor<br>ail to those me<br>mail/Phone                                                                            | g on fr<br>t stanc<br>embers                              |
| Club Registrations<br>Club Teams<br>Team Rosters<br>Team Assignment<br>Q Search Members<br>Club Admin Help I                                                                                                    | o                                                                                                    | View info<br>member's<br>member info<br>Member ID<br>3076891                                                                                                    | ormation about your club m<br>name you can view person<br>ormation to either a Text or t<br>Name<br>Dobby Aestest                                                                                                    | nembers. Only Ci<br>ial information in<br>Excel file. The gro<br>TEST REG                                                                                                    | urrent club members may i<br>the member's record. The<br>pup email button can be u<br>here.<br>Membership<br>ION - Adult Membership                                                                                                    | be added to o<br>export button<br>sed to send a<br><u>Birth Date</u><br>6/25/1980                                     | a team ro<br>1s can be<br>mass em<br>El                                   | oster. By clicking<br>used to expor<br>ail to those me<br>mail/Phone                                                      | g on fr<br>t stanc<br>embers<br>\$0                       |
| Club Registrations<br>Club Teams<br>Team Rosters<br>Team Assignment<br>Q Search Members<br>O Club Admin Help I<br>Sevent Administrati                                                                                                    | on Contraction                                                                                                    | View info<br>member's<br>member info<br>Member ID<br>I 3076891                                                                                                    | ormation about your club m<br>name you can view person<br>ormation to either a Text or t<br>Name<br>Dobby Aestest<br>4065 Sinton Rd<br>Colorado Springs CO, 809                                                                                                    | TEST REG                                                                                                    | urrent club members may i<br>the member's record. The<br>pup email button can be u<br>here.<br>Membership<br>ION - Adult Membership<br>9-10/31/2019                                                                                                    | be added to (<br>export button<br>sed to send a<br><u>Birth Date</u><br>6/25/1980                                     | a team ro<br>is can be<br>mass em<br>El<br>Mobile:                        | ster. By clickin;<br>used to expor<br>ail to those me<br>mail/Phone                                                       | g on tr<br>t stanc<br>embers<br>\$0                       |
| Club Registrations<br>Club Teams<br>Team Rosters<br>Team Assignment<br>Q, Search Members<br>Club Admin Help I<br>Of Event Administrati<br>Submit an Event                                                                                                    | on of the second second | View info<br>member's<br>member info<br>Member ID<br>3077525                                                                                                    | ormation about your club m<br>name you can view person<br>ormation to either a Text or t<br>Name<br>Dobby Aestest<br>4065 Sinton Rd<br>Colorado Springs, CO 809<br>Sirius Aestest                                                                                                    | TEST REG<br>Current<br>20 6/13/201<br>TEST REG                                                                                                    | urrent club members may i<br>the member's record. The<br>bup email button can be u<br>here.<br>Membership<br>ION - Adult Membership<br>9-10/31/2019                                                                                                    | be added to a<br>export button<br>sed to send a<br><u>Birth Date</u><br>6/25/1980<br>7/8/1965                         | a team ra<br>is can be<br>mass em<br>El<br>Mobile:                        | ster. By clickin;<br>used to expor<br>ail to those me<br>mail/Phone                                                       | g on fr<br>t stanc<br>embers<br>\$6                       |
| Club Registrations<br>Club Teams<br>Team Rosters<br>Team Assignment<br>Q Search Members<br>O Club Admin Help I<br>O Club Admin Help I<br>Submit an Event<br>My Club Events                                                                                                    | e<br>Info                                                                                                    | View info<br>member's<br>member info<br>Member ID<br>3076891                                                                                                    | ormation about your club m<br>name you can view person<br>ormation to either a Text or t<br>Name<br>Dobby Aestest<br>4065 Sinton Rd<br>Colorado Springs, CO 809<br>Sirius Aestest<br>4065 Sinton Rd.                                                                                                    | TEST REG<br>Current<br>Current<br>Current<br>Current<br>Current<br>Current                                                                                                    | urrent club members may i<br>the member's record. The<br>bup email button can be u<br>here.<br>Membership<br>ION - Adult Membership<br>ION - Adult Membership<br>ION - Adult Membership                                                                                               | be added to a<br>export button<br>sed to send a<br><u>Birth Date</u><br>6/25/1980<br>7/8/1965                         | a team ra<br>is can be<br>mass em<br>E<br>Mobile:                         | ster, By clickin,<br>used to expor<br>ail to those me<br>mail/Phone<br>: 111-111-1111                                     | g on fr<br>t stanc<br>embers<br>\$6                       |
| Club Registrations<br>Club Teams<br>Team Rosters<br>Team Assignment<br>Q Search Members<br>© Club Admin Help I<br>OG Event Administrati<br>Submit an Event<br>My Club Events                                                                                                    | on<br>Info                                                                                                    | View info<br>member's<br>member info<br>Member ID<br>3076891                                                                                                    | ormation about your club m<br>name you can view person<br>ormation to either a Text or 8<br>Name<br>Dobby Aestest<br>4065 Sinton Rd<br>Colorado Springs, CO 809<br>Sirius Aestest<br>4065 Sinton Rd,<br>Colorado Springs, CO 809                                                                                                    | TEST REG<br>Current<br>20 6/13/201<br>TEST REG<br>Current<br>20 6/13/201<br>TEST REG<br>Current<br>20 6/13/201<br>07 8/14/201                                                     | urrent club members may i<br>the member's record. The<br>bup email button can be u<br>here.<br><u>Membership</u><br>ION - Adult Membership<br>9-10/31/2019<br>9-10/31/2019                                                                                                    | be added to a<br>export button<br>sed to send a<br><u>Birth Date</u><br>6/25/1980<br>7/8/1965                         | a team ra<br>is can be<br>mass em<br>Er<br>Mobile:                        | ster, By clickin,<br>used to expor<br>ail to those me<br>mail/Phone<br>: 111-111-1111                                     | g on fr<br>t stanc<br>embers<br>\$6                       |
| Club Registrations<br>Club Teams<br>Team Rosters<br>Team Assignment<br>Q, Search Members<br>© Club Admin Help I<br>OG Event Administrati<br>Submit an Event<br>My Club Events<br>USA Voltzyball Event<br>USAV Clinics                                                                                                    | info<br>ion                                                                                                    | View info<br>member's<br>member info<br>Member ID<br>3076891<br>3077525<br>3250765                                                                                                    | ormation about your club m<br>name you can view person<br>promation to either a Text or f<br>Name<br>Dobby Aestest<br>4065 Sinton Rd<br>Colorado Springs, CO 809<br>Sirius Aestest<br>4065 Sinton Rd.<br>Colorado Springs, CO 809<br>Ref Aigroup                                                                                             | TEST REG<br>Current<br>20 6/13/201<br>TEST REG<br>Current<br>20 6/13/201<br>TEST REG<br>Current<br>20 8/14/201<br>Test Regi                                                       | urrent club members may i<br>the member's record. The<br>bup email button can be u<br>here.<br><u>Membership</u><br>ION - Adult Membership<br>9-10/31/2019<br>ION - Adult Membership<br>9-10/31/2019<br>on - Other Adult                                                              | be added to a<br>export buttor<br>sed to send a<br>Birth Date<br>6/25/1980<br>7/8/1965<br>1/4/1980                    | a team ra<br>is can be<br>mass em<br>E<br>Mobile:<br>Mobile:              | ster. By clickin,<br>used to expor<br>ail to those me<br>mail/Phone<br>: 111-111-1111                                     | g on fr<br>t stanc<br>smbers<br>\$4<br>\$4                |
| Club Registrations<br>Club Teams<br>Team Rosters<br>Team Rosters<br>Club Admin Help 1<br>Club Admin Help 1<br>Club Admin Help 1<br>Club Admin Help 1<br>Club Admin Help 1<br>Club Admin Help 1<br>Club Events<br>USA Volleyball Event<br>USAV Clinics                                                                     | info<br>ion                                                                                                    | View inf.<br>member's<br>member info<br>3076891<br>3077525<br>3250765                                                                                                    | ormation about your club m<br>name you can view person<br>ormation to either a Text or t<br>Name<br>Dobby Aestest<br>4065 Sinton Rd<br>Colorado Springs, CO 809<br>Sirius Aestest<br>4065 Sinton Rd.<br>Colorado Springs, CO 809<br>Ref Aigroup<br>1111 1st Street                                                                           | TEST REG<br>Current<br>120 6/13/201<br>TEST REG<br>Current<br>120 6/13/201<br>TEST REG<br>Current<br>127 8/14/201<br>Test Regi<br>Current                                         | urrent club members may i<br>the member's record. The<br>pup email button can be u<br>here.<br>Membership<br>ION - Adult Membership<br>9-10/31/2019<br>ION - Adult Membership<br>9-10/31/2019<br>on - Other Adult                                                                     | be added to a<br>export buttor<br>sed to send a<br><u>Birth Date</u><br>6/25/1980<br>7/8/1965<br>1/4/1980             | A team rais can be<br>mass em<br>Er<br>Mobile:<br>Mobile:                 | ster. By clickin,<br>used to expor<br>ail to those me<br>mail/Phone<br>: 111-111-1111                                     | g on fr<br>t stanc<br>embers<br>\$6<br>\$6                |
| Club Registrations<br>Club Teams<br>Team Rasters<br>Team Rasters<br>Club Admin Help I<br>Club Admin Help I<br>Club Admin Help I<br>Club Admin Strati<br>Submit an Event<br>My Club Events<br>USA Volleyball Event<br>USAV Clinics<br>USAV Claince Clini                                                                   | ion                                                                                                    | View infr<br>member's<br>member infr<br>3076891<br>3077525<br>3250765                                                                                                    | ormation about your Club m<br>name you can view person<br>ormation to either a Text or t<br>Name<br>Dobby Aestest<br>4065 Sinton Rd<br>Colorado Springs, CO 809<br>Sirius Aestest<br>4065 Sinton Rd.<br>Colorado Springs, CO 809<br>Ref Aigroup<br>1111 1st Street<br>Littleton, CO 80128                                                    | TEST REG<br>Current<br>20 6/13/201<br>TEST REG<br>Current<br>20 6/13/201<br>TEST REG<br>Current<br>3/8/14/201<br>Test Reg<br>Current<br>3/8/2019                                  | urrent club members may i<br>the member's record. The<br>pup email button can be u<br>here.<br>Membership<br>ION - Adult Membership<br>9-10/31/2019<br>ION - Adult Membership<br>9-10/31/2019<br>on - Other Adult<br>-10/31/2019                                                      | be added to export button<br>export button<br>sed to send a<br><u>Birth Date</u><br>6/25/1980<br>7/8/1965<br>1/4/1980 | a team ra<br>is can be<br>mass em<br>Mobile:<br>Mobile:<br>Mobile:        | ster. By clickin:<br>used to expor<br>ail to those me<br>: 111-111-1111<br>: 111-111-1111<br>: 555-555-5555               | g on fr<br>t stancembers<br>so<br>\$4                     |
| Club Registrations<br>Club Teams<br>Team Rasters<br>Team Rasters<br>Team Rasters<br>Club Admin Heip I<br>Of Event Administratis<br>Submit an Event<br>My Club Events<br>USA Voltayball Events<br>USAV Conching Clinics<br>USAV Conching Clinics                                                                           | on<br>ion<br>ios<br>icos                                                                                                    | View informember's member's member informember informember informember informember informember informember information information informa | ormation about your club m<br>name you can view person<br>ormation to either a Text or t<br>Name<br>Dobby Aestest<br>4065 Sinton Rd<br>Colorado Springs, CO 809<br>Sirius Aestest<br>4065 Sinton Rd.<br>Colorado Springs, CO 809<br>Ref Aigroup<br>1111 1st Street<br>Littleton, CO 80128<br>Adult Playertest<br>4065 Sinton Rd.             | TEST REG<br>Current<br>20 6/13/201<br>TEST REG<br>Current<br>20 6/13/201<br>TEST REG<br>Current<br>3/8/2019<br>TEST REG<br>Current<br>3/8/2019<br>TEST REG<br>Current             | urrent club members may i<br>the member's record. The<br>pup email button can be u<br>here.<br>Membership<br>ION - Adult Membership<br>9-10/31/2019<br>ION - Adult Membership<br>9-10/31/2019<br>ION - Other Adult<br>-10/31/2019<br>ION - Adult Membership<br>ION - Adult Membership | be added to o<br>export buttor<br>sed to send a<br><u>Birth Date</u><br>6/25/1980<br>7/8/1965<br>1/4/1980<br>1/1/1980 | a team rais can be<br>mass em<br>Mobile:<br>Mobile:<br>Mobile:            | ster. By clickin,<br>used to expor<br>ail to those me<br>mail/Phone<br>: 111-111-1111<br>: 111-111-1111<br>: 555-555-5555 | g on tr<br>t stance<br>embers<br>\$6<br>\$6<br>\$6<br>\$6 |
| Club Registrations<br>Club Teams<br>Team Rosters<br>Team Rosters<br>Team Assignment<br>Q. Search Members<br>Of Club Admin Heip I<br>Of Event Administratis<br>Submit an Event<br>My Club Events<br>USA Volleyball Event<br>USAV Clinics<br>USAV Coaching Clini<br>USAV Ref/Soore Clini<br>USAV Beach Officials<br>Clinics | info<br>ion<br>ics<br>ics<br>s                                                                                                    | View informember's member informember informember informember informember informember informember informember informember informember informember informember information information info | ormation about your club m<br>name you can view person<br>ormation to either a Text or t<br>Name<br>Dobby Aestest<br>4065 Sinton Rd<br>Colorado Springs, CO 809<br>Sirius Aestest<br>4065 Sinton Rd.<br>Colorado Springs, CO 809<br>Ref Aigroup<br>1111 1st Street<br>Littleton, CO 80128<br>Adult Playertest<br>4065 Sinton Rd<br>Suite 200 | TEST REG<br>Current<br>20 6/13/201<br>TEST REG<br>Current<br>20 6/13/201<br>TEST REG<br>Current<br>3/8/2019<br>TEST REG<br>Current<br>3/8/2019<br>TEST REG<br>Current<br>12/17/20 | urrent club members may i<br>the member's record. The<br>pup email button can be u<br>here.<br>Membership<br>ION - Adult Membership<br>9-10/31/2019<br>ION - Adult Membership<br>9-10/31/2019<br>ION - Other Adult<br>-10/31/2019<br>ION - Adult Membership<br>18-10/31/2019          | be added to a<br>export buttor<br>sed to send a<br><u>Birth Date</u><br>6/25/1980<br>7/8/1965<br>1/4/1980<br>1/1/1980 | a team rais can be<br>mass em<br>Mobile:<br>Mobile:<br>Mobile:<br>Mobile: | ster. By clickin,<br>used to expor<br>ail to those me<br>mail/Phone<br>: 111-111-1111<br>: 555-555-5555<br>: 111-111-1111 | g on fr<br>t stanc<br>embers<br>\$6<br>\$6<br>\$6<br>\$6  |

- **Members tab:** shows all members of the club. Click on a member's name to open that member's record. The list defaults to display Current members and may be filtered by any membership status.
- Additional sub-tabs display by Adult or Junior membership category.
- Export and email buttons are available on the top right.

\*\*The same information is found in the **My Club**  $\rightarrow$  **Club Profile**  $\rightarrow$  **Club Members** menu option.

**Note**: Only members with a membership status of "current" may be assigned to teams. Contact your Region Office with questions regarding an "unpaid" membership status. A "pending" status will change to "current" upon the membership start date.

## **MEMBER CARDS**

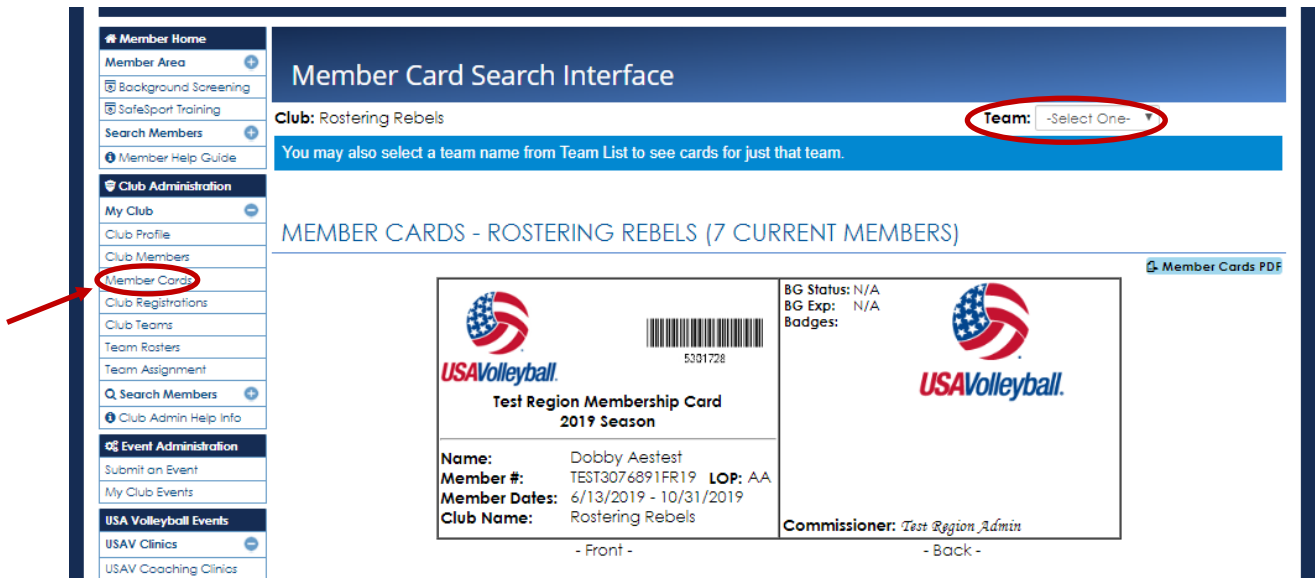

- Use the *CLUB ADMINISTRATION* → *My Club* → *Member Cards* menu option to print **Membership Cards** for a team within the club or for the entire club membership.
  - If there are 100 or fewer club members, the initial display shows all membership cards, and a selection can be made to view cards for a single team.
  - If there more than 100 club members, a selection must be made to view all membership cards or view cards for a single team.
  - \*\*All cards being printed will print three per page\*\*
  - \*\*It is recommended to have the members print their own cards\*\*

## TEAMS

#### Club Administration $\rightarrow$ Club Profile $\rightarrow$ Teams

| Member Ared                                                                                                    |                                                                                                    |                                                                                                    |                                                                                                    |                                                                                             |                                                                                |
|----------------------------------------------------------------------------------------------------|----------------------------------------------------------------------------------------------------|----------------------------------------------------------------------------------------------------|----------------------------------------------------------------------------------------------------|---------------------------------------------------------------------------------------------|--------------------------------------------------------------------------------|
| Background Screening                                                                                                    |                                                                                                    | Team Roste                                                                                                    | Tort Region                                                                                                    | Club<br>Director                                                                            | Joe Roster                                                                     |
| SafeSport Training                                                                                                    |                                                                                                    | Club:                                                                                                    | Rostering Rebels                                                                                                    | Se Phone:                                                                                   |                                                                                |
| Search Members                                                                                                    | (.jpg, .gif, or .png only)                                                                               | _                                                                                                    | 4065 Sinton Road                                                                                                    | Web<br>Address:                                                                             |                                                                                |
| Member Help Guide                                                                                                    |                                                                                                    |                                                                                                    | Colorado Springs, CO 80707                                                                                                    | 🖬 Email:                                                                                    |                                                                                |
| Club Administration                                                                                                    | TEANAS                                                                                                   |                                                                                                    |                                                                                                    |                                                                                             |                                                                                |
|                                                                                                    |                                                                                                    |                                                                                                    |                                                                                                    |                                                                                             |                                                                                |
| My Club                                                                                                    |                                                                                                    |                                                                                                    |                                                                                                    |                                                                                             |                                                                                |
| My Club<br>Club Profile                                                                                                    |                                                                                                    |                                                                                                    |                                                                                                    |                                                                                             |                                                                                |
| My Club Club Profile Club Members                                                                                               | View or administer tear                                                                                  | ns within a club here, depending on                                                                                                    | n the rules of your Region. Use th                                                                                                 | e 'New Team' button t                                                                       | to build a new team in t                                                       |
| My Club Club Profile<br>Club Members<br>Member Cards                                                                            | View or administer team<br>club. The 'New Team' b<br>team is created only or                             | ns within a club here, depending on<br>utton will only appear for those regi<br>patact information can be edited. To                              | the rules of your Region. Use the interview of your Region. Use the ions who allow Club Administrato                               | e 'New Team' button i<br>rs to create new team<br>your Region directly                      | to build a new team in t<br>ns within their club. Onc                          |
| My Club Club Profile<br>Club Profile<br>Club Members<br>Member Cards<br>Club Registrations                                      | View or administer tear<br>club. The 'New Team' b<br>team is created, only co                            | ns within a club here, depending on<br>utton will only appear for those regi<br>ontact information can be edited. To                              | the rules of your Region. Use th<br>ions who allow Club Administrato<br>request changes please contact                             | e 'New Team' button t<br>rs to create new team<br>your Region directly.                     | to build a new team in t<br>is within their club. Onc                          |
| My Club<br>Club Profile<br>Club Members<br>Member Cards<br>Club Registrations<br>Club Teams                                     | View or administer tear<br>club. The 'New Team' b<br>tearn is created, only or<br>Team Name              | ns within a club here, depending on<br>utton will only appear for those regi<br>ontact information can be edited. To<br>Team Code                 | the rules of your Region. Use th<br>ions who allow Club Administrato<br>request changes please contact<br>Team Rep                 | e 'New Team' button i<br>rs to create new team<br>your Region directly.<br>Active           | to build a new team in t<br>is within their club. Onc<br>Team Fee Pd.          |
| My Club Club Profile Club Members Member Cards Club Registrations Club Registrations Club Registrations Club Teams Team Rosters | View or administer tear<br>club. The 'New Team' b<br>team is created, only or<br>Team Name<br>\[148eta X | ns within a club here, depending on<br>utton will only appear for those regi<br>ntact information can be edited. To<br>Team Code<br>MJ3RRVBC2TEST | n the rules of your Region. Use th<br>ions who allow Club Administrato<br>request changes please contact<br>Team Rep<br>Joe Roster | e 'New Team' button t<br>rs to create new team<br>your Region directly.<br>Active<br>SY Yes | to build a new team in t<br>is within their club. Onc<br>Team Fee Pd.<br>☑ Yes |

- The Club Profile → Teams tab displays the Active teams at the top of the list and the Inactive teams at the bottom of the list.
- "New Teams" button: is used to add a new team. (if available per Region policy) \*\*The same information is found in the **My Club**  $\rightarrow$  **Club Teams** menu option.

#### ADDING A NEW TEAM

\*\*This function is not available in all Regions - availability is determined by the Region\*\*

| Click of         | on " <b>New Tea</b> r | <b>m</b> " button.   |                     |                       |             |          |      |
|------------------|-----------------------|----------------------|---------------------|-----------------------|-------------|----------|------|
| 膨 Add Team - Go  | ogle Chrome           |                      |                     |                       | _           |          | ×    |
| USA Volley       | ball [US]   webpo     | oint.usavolleyball.o | rg/wp15/Companies/A | AddCompany.wp?Refr    | esh=TRUE8   | lco_Ty   | Q    |
| Add a new Team   | n                     |                      |                     |                       |             |          |      |
| Club ID/Code:    | 222135 /              |                      | * Team Rep:         | Joe Roster 🔻          |             |          |      |
| Team Code:       | RRVBC                 |                      | Email:              |                       |             |          |      |
| * Team Name:     |                       |                      | Divisions           |                       |             |          |      |
| * Team Type:     | -Select One- 🔻        |                      | Division:           | -Select One-          |             |          |      |
| • O and an       |                       |                      | Team Rank:          | - Please select a Teo | am Level ar | id Gende | ər - |
| Gender:          | Select One 🔹          |                      | 😣 Team Fee Pa       | id                    |             |          |      |
| * Level of Play: | Select One 🔻          |                      | MY TEAM FIELD:      |                       |             |          |      |
|                  |                       |                      | Add Team            |                       |             |          |      |

• Complete the information and click "Add Team". The Team Code will populate automatically.

#### EDITING AN EXISTING TEAM

\*\*This function is not available in all Regions - availability is determined by the Region\*\*

| # Member Home        | Club - Rostering Rebels    | (ID: 222135)                            |                                 |                                       |                              |
|----------------------|----------------------------|-----------------------------------------|---------------------------------|---------------------------------------|------------------------------|
| Member Area 🛛 🕀      | 🔋 Club Info  潜 Memb        | oers 🛛 Teams 💊 Team Registrati          | ons                             |                                       |                              |
| Background Screening |                            | Team Roster                             |                                 | Club                                  | Joe Roster                   |
| SafeSport Training   |                            | Region:<br>Club:                        | Test Region<br>Rostering Rebels | V Phone:                              |                              |
| Search Members 🛛 🕀   | (.jpg, .gif, or .png only) |                                         | 4065 Sinton Road                | Web                                   |                              |
| 🛙 Member Help Guide  |                            |                                         | Colorado Springs, CO 80907      | Email:                                |                              |
| Club Administration  | TEALA                      |                                         |                                 |                                       |                              |
| My Club              | IEAM5                      |                                         |                                 |                                       | NEW TEAM                     |
| Club Profile         |                            |                                         |                                 |                                       |                              |
| Club Members         | View or administer tear    | ns within a club here, depending on th  | e rules of your Region. Use the | 'New leam' button                     | to build a new team in this  |
| Member Cords         | team is created only of    | ontact information can be edited. To re | guest changes please contact v  | our Region directly                   | is within their club. Once a |
| Club Registrations   |                            |                                         | quoor enangee proude contact y  | i i i i i i i i i i i i i i i i i i i |                              |
| Club Teams           | Team Name                  | Team Code                               | Team Rep                        | Active                                | Team Fee Pd.                 |
| Team Rosters         | 🛛 14Beta X 🛌               | MJ3RRVBC2TEST                           | Joe Roster                      | ✓ Yes                                 | 🗹 Yes                        |
| Team Assignment      | L 15. Jessica              | E.ISRRVBC1TEST                          | Joe Roster                      | Yes.                                  | 8 No                         |
| O Search Members     |                            |                                         | 000100101                       | <u> </u>                              |                              |

• Click on a **Team Name** to open the record for that team.

| 🦻 14Beta X - Google Chror                                                               | ne                                                       |                                                                                                    |                                             | - 0                                               | ×     |
|-----------------------------------------------------------------------------------------|----------------------------------------------------------|----------------------------------------------------------------------------------------------------|---------------------------------------------|---------------------------------------------------|-------|
| USA Volleyball [US]                                                                     | webpoint.usavolleyball.org/w                             | p15/Companies/Ed                                                                                                    | litCompany.wp?Companyl                      | D=222138&co_TypeID=5&isPopUp=                     | true= |
| Logo Upload: ▲ Logo Upload:                                                             | : 222138)<br>ayers Registrations<br>ogo<br>nly)          | <mark>Team Roster</mark><br>Region:<br>Club:<br>Team:                                                                                          | Test Region<br>Rostering Rebels<br>14Beta X | Team Fee Paid: & Yes<br>Club Director: Joe Roster |       |
|                                                                                         |                                                          |                                                                                                    |                                             |                                                   |       |
| Club ID/Code:                                                                           | 222135 /                                                 | * Team Stat                                                                                                    | tus: Active                                 | •                                                 |       |
| Team ID:<br>Team Code:<br>* Team Name:<br>* Team Type:<br>* Gender:<br>* Level of Play: | 222138<br>MJ3RRVBC2TEST<br>14Beta X<br>Junior<br>M<br>J3 | <ul> <li>* Team Rep</li> <li>Email:</li> <li>Division:</li> <li>* Team Ran</li> <li>☑ Team Fe</li> <li>MY TEAM FI</li> <li>Update 1</li> </ul> | o: Joe Rost                                 | ter 🔻                                             |       |

Once a new team is created, only the **Team Status**, **Team Rep**, and **Email** may be changed on the Club Admin level. All other changes must be made through the Region Administrator.

Click the "Update Team" button at the bottom of the screen to save changes.

#### ADD A ROSTER ASSIGNMENT

| 🔊 15Jessica - Google Chrome                                                                                          |                                                                                |                                               |                                                                   |                                                                                          | - 0                                          | ×                  |
|----------------------------------------------------------------------------------------------------|--------------------------------------------------------------------------------|-----------------------------------------------|-------------------------------------------------------------------|------------------------------------------------------------------------------------------|----------------------------------------------|--------------------|
| 🔒 USA Volleyball [US]   webp                                                                                         | oint.usavolleyball.org/wp15/Co                                                 | mpanies/EditC                                 | ompany.wp?CompanyID=                                              | 222137&co_TypeID=5&isPopUp                                                               | =true                                        | =Ro                |
| Team - 15Jessice <del>(10, 22</del> 9)<br>☐ Team Info 😭 Players<br>Logo Upload: ▲ Logo<br>(.jpg, .gif, or .png only) | 37)<br>♥ Registrations                                                         | Team Roste<br>Region:<br>Club:<br>Team:       | Test Region<br>Rostering Rebels<br>15Jessica                      | Team Fee Paid: • No<br>Club Director: Joe Roster                                         |                                              |                    |
| 2018/2019 2017/2018                                                                                                  | 2016/2017 2015/2016                                                            | 2014/2015                                     |                                                                   | + Add Club                                                                               | Member To                                    | ) Team             |
| The players tab display<br>status on the team. (<br>only.NOTE: Once a playe                                          | s the club members for t<br>Click the member's name<br>er has been added to th | his team. Cli<br>e to view the<br>e team, the | ck the edit Button ne<br>membership record<br>y can only be remov | ext to the member's name<br>I and edit the Player tab in<br>red with a written request t | <del>to view t</del><br>formatio<br>o the Re | neir<br>n<br>gion. |
| Position                                                                                                    |                                                                                | Name                                          |                                                                   | Birthdate                                                                                | State                                        | JS                 |
| 🖋 Player                                                                                                    | Lola Rostertest                                                                |                                               |                                                                   | 6/30/2004                                                                                | OK                                           |                    |
| 🖋 Head Coach                                                                                                    | Jessica Rostertest, (                                                          | Jess)                                         |                                                                   | 1/1/1964                                                                                 | OK                                           |                    |

Use the pop-up box to add club members to a team. Use the drop-down menus to select the club member and position. Click "Add Team Member" to complete the process.

#### DELETE/REASSIGN A ROSTER/EDIT A PLAYER NUMBER

| 🔊 15Jessica - Google Chrome                                                                                    |                                                                                                    |                                                                             |                                                                      | - 🗆 ×                                         |
|----------------------------------------------------------------------------------------------------|----------------------------------------------------------------------------------------------------|-----------------------------------------------------------------------------|----------------------------------------------------------------------|-----------------------------------------------|
| 🔒 USA Volleyball [US]   webpoint.u                                                                             | usavolleyball.org/wp15/Companies/EditCo                                                                | mpany.wp?CompanyID=22213                                                    | 7&co_TypeID=5&isPopUp                                                | =true	=Ro                                     |
| Team - 15Jessice (10. 229137)<br>☐ Team Info 營 Players<br>►<br>Logo Upload: Logo<br>(.jpg, .gif, or .png only) | Registrations<br>Team Roster<br>Region:<br>Club:<br>Team:                                              | Test Region<br>Rostering Rebels<br><b>15Jessica</b>                         | Team Fee Paia: • No<br>Club Director: Joe Roster                     |                                               |
| 2018/2019 2017/2018 2010                                                                                       | 6/2017 2015/2016 2014/2015                                                                             |                                                                             | + Add Club                                                           | Member To Team                                |
| The players tab displays the<br>status on the team. Click<br>only.NOTE: Once a player he                       | e club members for this team. Clic<br>the member's name to view the<br>as been added to the team, they | k the edit Button next to<br>membership record and<br>can only be removed w | the member's name<br>edit the Player tab ir<br>ith a written request | to view their<br>nformation<br>to the Region. |
| Position                                                                                                    | Name                                                                                                   |                                                                             | Birthdate                                                            | Status                                        |
| 🖋 Player                                                                                                    | Lola Rostertest                                                                                        |                                                                             | 6/30/2004                                                            | OK                                            |
| 🖋 Head Coach                                                                                                   | Jessica Rostertest, (Jess)                                                                             |                                                                             | 1/1/1964                                                             | OK                                            |

- Go the Player Tab on the team
- Click the role next to the name of the player
- Click "Update Team Member" to save edits

## **TEAM ROSTERS/ENTRY FORMS**

#### TEAM ROSTERS SEARCH

#### *My Club* $\rightarrow$ *Team Rosters* $\rightarrow$ *Team Rosters Search*

The **Team Roster** Search is used to print various forms of Rosters (Jr., Adult, Tournament Entry Form).

- 1. Selections can be made specifically by team or using a grouping method or query.
- 2. Select the Roster Form you would like to view.
- 3. Click "Search Rosters" button

| A Member Home        |             |                              |                |                |   |
|----------------------|-------------|------------------------------|----------------|----------------|---|
| Member Area 🚯        |             | arch Dectors                 |                |                |   |
| Background Screening | <b>Q</b> Se | arch Rosters                 |                |                |   |
| SafeSport Training   | Basic Sear  | ch Team Rosters              |                |                |   |
| Search Members 🕒     | basic sear  |                              |                |                |   |
| Member Help Guide    | Division    | -Select One-                 | Gender:        | Select options | 4 |
| Club Administration  | Teams:      | Select options $\Rightarrow$ | Level of Play: | Select options | ÷ |
| My Club 🗢            | _           |                              |                |                |   |
| Club Profile         | lype:       | Select options ¢             | Team CT Code   |                |   |
| Club Members         | ]           |                              | Roster Form    | Select One     | * |
| Member Cards         |             |                              |                |                |   |
| Club Registrations   |             |                              |                |                |   |
| Club Teams           |             |                              | Search Rosters |                |   |
| Team Rosters         |             |                              |                |                |   |
| Team Assignment      | ]           |                              |                |                |   |
| O Sagrah Mambarr     | 1           |                              |                |                |   |

#### **BASIC SEARCH**

#### Club Administration → Team Rosters → Basic Search

**Basic Search**: used to search for individuals based on roster assignment(s).

|                               | ·                       |                  |                      |                     |                |
|-------------------------------|-------------------------|------------------|----------------------|---------------------|----------------|
| # Member Home                 |                         |                  |                      |                     |                |
| Restaround Screening          | <b>Q</b> Search Rost    | lers             |                      |                     |                |
| SafeSport Training            |                         |                  |                      |                     |                |
| Search Members                | Basic Search Jeam Roste | ers              |                      |                     |                |
| Member Help Guide             | Club:                   | Rostering Rebels |                      | Waivered Player     | All            |
| Club Administration           | Roster Status           | Select One 🔻     |                      | PA Screening        | Any            |
| My Club 😑                     | - Comon                 | 0019/0019        |                      |                     |                |
| Club Profile                  | Season                  | 2010/2017 *      |                      | Team Gender         | Select One 🔻   |
| Club Members                  | Teams:                  | Select options   | ٥                    | Team Type           | -Select One-   |
| Member Cards                  | - Position:             | Select options   | \$                   | redin type          |                |
| Club Registrations            | _                       |                  |                      | Team Level of Play  | -Select One- 🔻 |
| Club Teams                    | Has Valid Safesport     | Any 🔻            |                      | To any OT Code      |                |
| Team Rosters                  | Age From                |                  |                      | Team Ci Coae        |                |
| Team Assignment               | -                       |                  |                      | Has Valid BG Screen | Any 🔻          |
| Q Search Members              | Age To                  |                  |                      |                     |                |
| Club Admin Heip Into          |                         |                  |                      |                     |                |
| © Event Administration        | Report Type:            |                  | List 🔻               |                     |                |
| Submit an Event               | Poport Template:        |                  |                      | Displat             |                |
| My Club Events                |                         |                  | LISI KOSIEr          | Display             | KOW3. 20       |
| USA Volleyball Events         | Group By:               |                  | Select One           | Sum:                | mary Only      |
| USAV Clinics                  |                         |                  |                      |                     |                |
| USAV Coaching Clinics         |                         |                  |                      |                     |                |
| USAV Ref/Score Clinics        | Order By 1: Select One  | 1                | Order By 2: Select C | Jne 🔻               |                |
| USAV Beach Officials          |                         |                  |                      |                     |                |
| USAV Beach Selection<br>Camps |                         |                  | Search Re            | osters              |                |
|                               |                         |                  |                      |                     |                |

- Click on a member's name to open that member's record.
- The export buttons can be used to export to either a text or Excel file.
- Export and email buttons are available on the top right.

| A Member Home        |              |           |                    |       |       | ▤◶╤╩            |
|----------------------|--------------|-----------|--------------------|-------|-------|-----------------|
| Member Area 🛛 🔁      | Doctors (2)  |           |                    |       |       |                 |
| Background Screening | Rosters, (Z) |           |                    |       |       |                 |
| SafeSport Training   | Position     | Team      | Contact            | Event | Phone | Email           |
| Search Members \\ 🕀  | 🖋 Head Coach | 15Jessica | Jessica Rostertest |       |       | janice@usav.org |
| Member Help Guide    | & Player     | 15Jessica | Lola Rostertest    |       |       | tammv@usav.ora  |
| Club Administration  |              |           |                    |       |       | ,               |
| My Club              |              |           | Powered by         |       |       |                 |
| Club Profile         |              |           | Mahnaint           |       |       |                 |
| Club Members         |              |           | webpoint           |       |       |                 |

## **TEAM ASSIGNMENT**

\*\*Team Assignment is not available in all Regions - availability is determined by the Region\*\* TEAM ASSIGMENT

#### Club Administration → Team Assignment

| <ul> <li>Background screening</li> <li>SafeSport Training</li> </ul> |       |                          |                                                                             |                |                     |                        |            |
|----------------------------------------------------------------------|-------|--------------------------|-----------------------------------------------------------------------------|----------------|---------------------|------------------------|------------|
| Search Members                                                       | Ge    | nder: *                  |                                                                             |                |                     |                        |            |
| Member Help Guide                                                    | The f | following are members    | needing Team assignment., (2018/20                                          | 19)            |                     |                        |            |
| Club Administration                                                  |       |                          |                                                                             |                |                     |                        |            |
| My Club 😑                                                            |       |                          |                                                                             |                |                     |                        |            |
| Club Profile                                                         |       |                          |                                                                             |                |                     |                        |            |
| Club Members                                                         |       |                          |                                                                             |                |                     |                        |            |
| Member Cards                                                         | Belo  | wis a list of unassigned | members in your Club. Use the chec<br>the appropriate Team and Position for | K DOXES TO THE | e left of the Memb  | per ID to select membe |            |
| Club Registrations                                                   |       | DING ZERO for single dia | it numbers to allow for proper sorting                                      | on the final f | Roster. Click the A | ssian Teams button bel | ow to      |
| Club Teams                                                           | proc  | cess your assignments. C | Once an assignment has been submit                                          | ted, modifica  | ations can only be  | made by a Region Ac    | Iministrat |
| Team Rosters                                                         |       |                          |                                                                             |                |                     |                        |            |
| Team Assignment                                                      | Team  | n Club: Rostering Rebels |                                                                             |                |                     |                        | 🗆 Add 1    |
| Q Search Members 🕀                                                   |       | I Member ID              | Name                                                                        | Player         | Team                | Position               | Jerse      |
| Club Admin Help Info                                                 |       | TEST3074091ED19          | Dobby Agstast                                                               | Level          |                     |                        |            |
| Second Administration                                                | - T   | 12313070071FK17          | 4065 Sinton Rd                                                              | AA             | -Select One- 🔻      | Player 🔻               |            |
| Submit an Event                                                      |       |                          | Colorado Springs, CO 80920                                                  |                |                     | Jr.COE Rovd: 6/13/2019 |            |
| My Club Events                                                       |       | TEST3077525MR19          | Sirius Aestest<br>4065 Sinton Rd.                                           |                |                     | satesport:             |            |
| USA Volleyball Events                                                | 1 T.  |                          |                                                                             | 071            | -select One- *      | Player *               |            |
| USAV Clinics                                                         |       |                          | Colorado Springs, CO 80907                                                  |                |                     | Bkgrd Chk: Current     |            |
| USAV Coaching Clinics                                                | 1     |                          |                                                                             |                |                     | SafeSport: Y           |            |
| USAV Ref/Score Clinics                                               |       | TR3250765FOA19           | Ref Aigroup                                                                 |                | -Select One- 🔻      | Plaver •               |            |
| USAV Beach Officials                                                 | ]     |                          | 1111 1st Street                                                             |                |                     | Bkord Chk: Current     |            |
|                                                                      | -     |                          | Littleton, CO 80128                                                         |                |                     | Jr.COE Rovd: 3/8/2019  |            |
| Camps                                                                |       |                          |                                                                             |                |                     | SafeSport:             |            |
| USAV Jr Beach National                                               |       | TEST3227951FR19          | Adult Playertest                                                            |                | -Select One- 🔻      | Player 🔻               |            |
| Qualifiers                                                           | -     |                          | 4065 Sinton Kd                                                              |                |                     | Jr.COE Rovd: NO!       |            |
| USAV Beach ParaVolley<br>Clinics                                     |       |                          | Colorado springs, CO 80907                                                  |                |                     | SafeSport:             |            |
| Tournaments 🕒                                                        | -     | TEST3142885FJ19          | Sally Rostertest                                                            | J5             | -Select One- 🔻      | Player 🔹               |            |
| Region Clinics                                                       | 1     |                          | Denver CO 80123                                                             |                |                     | Jr.COE Rovd: NO!       |            |
|                                                                      | i     |                          |                                                                             |                |                     | SafeSport: Y           |            |
| Other Links                                                          |       | 1E513038603MOA19         | Bruce lestaccount                                                           | UA             | -Select One- 🔻      | Player 🔻               |            |
| Other Links                                                          | 1     |                          | Colorado Sprinas, CO 80907                                                  |                |                     | Bkgrd Chk: Current     |            |
| Other Links<br>© Find a Club<br>Privacy Policy                       | 1     |                          |                                                                             |                |                     |                        |            |

Use the **Team Assignment** screen to select the players and staff you wish to assign to the multiple teams in your club at the same time.

- Check the box to the left of the member's name,
- Select the **Team** from the drop-down list
- Select **Position** from the drop-down list (this fields defaults to Player)
- Add a Jersey #
- Once all selections are made, click "Assign Teams"

#### **MEMBER SEARCH** CLUB ADMINISTRATION $\rightarrow$ SEARCH CONTACTS $\rightarrow$ MEMBER SEARCH

| # Member Home          | Member Search 🗟 Search Coaches/Officials                                                                             |                                  |                                                 |           |  |  |  |  |
|------------------------|----------------------------------------------------------------------------------------------------|----------------------------------|-------------------------------------------------|-----------|--|--|--|--|
| Member Area 🕀          |                                                                                                    |                                  |                                                 |           |  |  |  |  |
| Background Screening   | Use this screen to select a specific group of members with the next screen can be used for export and/or email purpo | in your club. Remember to choose | e all appropriate fields for your search. The r | esults on |  |  |  |  |
| SafeSport Training     | the next screen can be used for export and/or email purpo                                                            | 303.                             |                                                 |           |  |  |  |  |
| Search Members 🛛 🕀     |                                                                                                    |                                  |                                                 | ~         |  |  |  |  |
| 6 Member Help Guide    | PERSONAL INFORMATION                                                                                                 |                                  |                                                 | •         |  |  |  |  |
| Club Administration    |                                                                                                    |                                  |                                                 |           |  |  |  |  |
| My Club 😑              | ADDRESS INFORMATION                                                                                                  |                                  |                                                 | ~         |  |  |  |  |
| Club Profile           |                                                                                                    |                                  |                                                 |           |  |  |  |  |
| Club Members           | MEMBERSHIP INFORMATION                                                                                               | MEMBERSHIP INFORMATION           |                                                 |           |  |  |  |  |
| Member Cards           |                                                                                                    |                                  |                                                 |           |  |  |  |  |
| Club Registrations     | Membership Season will override Membership Start/End                                                                 | Membership Status:               | Select options \$                               |           |  |  |  |  |
| Club Teams             | Dates                                                                                                    | Membership Category              | -Select One-                                    |           |  |  |  |  |
| Team Rosters           | Membership Season Any T                                                                                              |                                  |                                                 |           |  |  |  |  |
| Team Assignment        |                                                                                                    | Membership Type:                 | Select options                                  | ¢         |  |  |  |  |
| Q Search Members       | Latest Membership Yes 🔻                                                                                              | Membership Group:                | Select options +                                |           |  |  |  |  |
| Member Search          | Active Dates: From: Active Date To: Active Date                                                                      | Has a Pendina                    |                                                 |           |  |  |  |  |
| Club Adapte Hele late  |                                                                                                    | Membership                       | All                                             |           |  |  |  |  |
| Club Admin Help Info   | Start Dates: From: Start Date F To: Start Date                                                                       | T- New/Renewal                   |                                                 |           |  |  |  |  |
| C Event Administration | End Dates: From: End Date Fr. To: End Date 1                                                                         | Membership?                      | ALL                                             |           |  |  |  |  |
| submit an event        | End Bards. Hom. End Baleri To. End Baleri                                                                            |                                  |                                                 |           |  |  |  |  |

- **Member Search**: is used to select a member or group of members within the club. Choose all appropriate fields for the search.
- Click on a member's name to open that member's record.
- The export buttons are found on the top right. They can be used to export either a text or Excel file for the members on the list.
- The group email button (upper right corner) can be used to send a mass email (BCC) to the members on the list. If the same email is used for multiple records, an email will be sent for each record.

## **COACHES/OFFICIALS SEARCH**

#### OFFICIALS

#### Club Administration $\rightarrow$ Search Contacts $\rightarrow$ Coaches/Officials Search $\rightarrow$ Officials Tab

**Officials Search:** is used to select a specific member or group of members within the club, regarding officials' certifications and/or background screening status.

| A Member Home            | Member Search Bearch Coaches/Officials                         |        |
|--------------------------|----------------------------------------------------------------|--------|
| Member Area 🔹 😳          |                                                                |        |
| Background Screening     |                                                                |        |
| SafeSport Training       | - REGION, CLUB & TEAM INFORMATION                              | ^      |
| Search Members 🕒         |                                                                |        |
| Member Help Guide        | Region: Test Region Club: Rostering Rebels Team -Select One- * |        |
| Club Administration      |                                                                |        |
| My Club 🗢                | PERSONAL INFORMATION                                           | $\sim$ |
| Club Profile             |                                                                |        |
| Club Members             |                                                                | ~      |
| Member Cards             |                                                                | ×      |
| Club Registrations       |                                                                |        |
| Club Teams               |                                                                | $\sim$ |
| Team Rosters             |                                                                |        |
| Team Assignment          | BACKGROUND SCREENING INFORMATION                               | $\sim$ |
| Q Search Members         | 1                                                              |        |
| Member Search            | EMAIL PARAMETERS                                               | $\sim$ |
| Search Coaches/Officials |                                                                |        |
| Club Admin Help Info     |                                                                |        |
| ✿ Event Administration   |                                                                |        |
| Submit an Event          | Search Contacts                                                |        |
| My Club Events           |                                                                |        |

- Click on a member's name to open that member's record.
- Export and email buttons are available on the top right.

#### COACHES

#### Club administration $\rightarrow$ Search Contacts $\rightarrow$ Coaches/Officials Search $\rightarrow$ Coaches Tab

**Coaches Search:** is used to select a specific member or group of members within the club, regarding coaching certifications and/or background screening status. Choose all appropriate fields for the search.

| A Member Home             | Member Search                                                                                                    |        |  |  |  |  |  |  |
|---------------------------|----------------------------------------------------------------------------------------------------|--------|--|--|--|--|--|--|
| Member Area \cdots 😌      |                                                                                                    |        |  |  |  |  |  |  |
| Background Screening      | And the second second se |        |  |  |  |  |  |  |
| SafeSport Training        | (EGION, CEUB & TEAM INFORMATION                                                                                                    |        |  |  |  |  |  |  |
| Search Members            |                                                                                                    |        |  |  |  |  |  |  |
| Member Help Guide         | Region: Test Region Club: Rostering Rebels TeamSelect One-                                                                                                    |        |  |  |  |  |  |  |
| Club Administration       |                                                                                                    |        |  |  |  |  |  |  |
| My Club 🗢                 |                                                                                                    | $\sim$ |  |  |  |  |  |  |
| Club Profile              |                                                                                                    | •      |  |  |  |  |  |  |
| Club Members              |                                                                                                    |        |  |  |  |  |  |  |
| Member Cards              | CERTIFICATION INFORMATION                                                                                                    | ~      |  |  |  |  |  |  |
| Club Registrations        |                                                                                                    |        |  |  |  |  |  |  |
| Club Teams                | BACKGROUND SCREENING INFORMATION                                                                                                    | $\sim$ |  |  |  |  |  |  |
| Team Rosters              |                                                                                                    |        |  |  |  |  |  |  |
| Team Assignment           | EMAIL PARAMETERS                                                                                                    | $\sim$ |  |  |  |  |  |  |
| Q Search Members 😑        |                                                                                                    |        |  |  |  |  |  |  |
| Member Search             |                                                                                                    |        |  |  |  |  |  |  |
| Search Coaches/Officials  |                                                                                                    |        |  |  |  |  |  |  |
| Club Admin Help Info      |                                                                                                    |        |  |  |  |  |  |  |
| ପ୍ଲି Event Administration | Sedich Conidcis                                                                                                    |        |  |  |  |  |  |  |

- Click on a member's name to open that member's record.
- The export buttons are found on the top right. They can be used to export either a text or Excel file for the members on the list.
- Export and email buttons are available on the top right.

## VIEWING A MEMBER'S RECORD

Club Admins may view limited areas of the record for members of the club.

#### MEMBER PROFILE

| Member Profile                                | 🗏 Memberships                                                            | 😁 Team Rosters           | 🖋 Events 🚯 Co                                           | aching/Officiating                                                                         |                                            |  |
|-----------------------------------------------|--------------------------------------------------------------------------|--------------------------|---------------------------------------------------------|--------------------------------------------------------------------------------------------|--------------------------------------------|--|
| Name.<br>Address:<br>🛥 Email:                 | Sally Rostertest<br>1111 Park Lane<br>Denver, CO 8012;<br>tammy@usav.org | 3                        | Member ID:<br>Member Status:<br>Member Region:<br>Club: | TEST3142885FJ19<br>Current (Exp. 10/31/2019<br>Test Region (Assigned R<br>Rostering Rebels | - Junior Membership<br>egion: Test Region) |  |
| Cell Phone:                                   | III-III-IIII<br>ICATIONS/BG SC                                           | CREENING 🔨               | ∰ Birth Date:<br>Gender:<br>Level Of Play:              | 10/1/2003 <b>Age:</b> 14 (As of<br>F<br>J5                                                 | 9/1/2018)                                  |  |
| Level/Type                                    | Status                                                                   | Exp Date                 |                                                         |                                                                                            |                                            |  |
| lunior Referee<br>afeSport                    | Current<br>Current                                                       | 10/31/2019<br>10/31/2019 |                                                         |                                                                                            |                                            |  |
|                                               | 🛠 Athlete Info                                                           | 👕 Apparel Sizes          | Parent Info                                             |                                                                                            |                                            |  |
| Member Profile                                |                                                                          | Sol                      | y Rostertest                                            |                                                                                            | Region/Club Selection                      |  |
| Member Profile                                |                                                                          | Juli                     |                                                         |                                                                                            |                                            |  |
| Member Profile<br>Name:<br>Preferred Name (If | different than leg                                                       | ial name)                |                                                         | Assigned Region:                                                                           | Test Region                                |  |

- Member Profile: displays the basic contact information for the member
- Athlete Info: General Info, Educational Information, and Role Information
- Apparel Sizes: Sizes of Clothing
- Parent Information: Parent/Guardian contact information

#### MEMBERSHIPS TAB

#### Memberships tab: displays the Membership History information for the member

| Sally Rostertest - (Member ID: 3142885) |                                    |                                         |                                  |                                                                         |                        |                  |         |
|-----------------------------------------|------------------------------------|-----------------------------------------|----------------------------------|-------------------------------------------------------------------------|------------------------|------------------|---------|
| 占 Member Profile 🚺                      | Memberships                        | ) 😁 Team Roster                         | s 🖋 Events 🚯 C                   | oaching/Officia                                                         | ating                  |                  |         |
| Name:                                   | Juli, Reductest                    |                                         | Member ID:                       | 🖃 🖋 TEST3                                                               | 142885FJ19 - Junior    | Membership       |         |
| Address:                                | 1111 Park Lane<br>Denver, CO 80123 |                                         | Member Status:<br>Member Region: | Current (Exp. 10/31/2019)<br>Test Region (Assigned Region: Test Region) |                        |                  |         |
| 🔤 Email:                                | tammy@usav.org                     | l i i i i i i i i i i i i i i i i i i i | Club:                            | Rosterina Re                                                            | ebels                  | <b></b> ,        |         |
| Cell Phone:                             | 111-111-1111                       |                                         | 🛗 Birth Date:                    | 10/1/2003 A                                                             | ge: 14 (As of 9/1/2018 | 3)               |         |
| CURRENT CERTIFIC                        | ATIONS/BG S                        |                                         | Gender:<br>Level Of Play:        | F<br>J5                                                                 |                        |                  |         |
| Level/Type                              | Status                             | Exp Date                                |                                  |                                                                         |                        |                  |         |
| Junior Referee<br>SafeSport             | Current<br>Current                 | 10/31/2019<br>10/31/2019                | _                                |                                                                         |                        |                  |         |
| MEMBERSHIP                              | HISTORY                            |                                         |                                  |                                                                         |                        |                  |         |
|                                         |                                    | Membership Typ                          | e Memb                           | ership Dates                                                            | Region                 | Club             | Status  |
| 🔳 🖋 TEST3142885FJ19                     | Ju                                 | unior Membership                        | 10/4/201                         | 8 - 10/31/2019                                                          | Test Region            | Rostering Rebels | Current |
|                                         |                                    |                                         |                                  |                                                                         |                        |                  |         |

#### TEAM ROSTERS TAB

#### Team Rosters tab: displays the roster assignments for the member.

| Sally Rostertest - (Member ID: 3142885) |                                                        |                          |                                |                                               |           |        |  |
|-----------------------------------------|--------------------------------------------------------|--------------------------|--------------------------------|-----------------------------------------------|-----------|--------|--|
| A Member Profile                        | 🔲 Membe                                                | rships [ 😁 Tearr         | Rosters 📝 Events               | i Coaching/Of                                 | ficiating |        |  |
| Name:<br>Address:                       | Sally Rostertest<br>1111 Park Lane<br>Denver, CO 80123 |                          | Member ID:<br>Member Status:   | ■ <b>FTEST3142885FJ19</b> - Junior Membership |           |        |  |
| S Fmail:                                |                                                        |                          | Member Region:                 | Test Region (Assigne                          |           |        |  |
| Cell Phone:                             | 111-111-1111                                           |                          | Club:<br>Birth Date:           | s of 9/1/2018)                                |           |        |  |
| CURRENT CERTIFICATIONS/BG               |                                                        |                          | Gender: F<br>Level Of Play: J5 |                                               |           |        |  |
| Level/Type                              | Status                                                 | Exp Date                 | Ī                              |                                               |           |        |  |
| Junior Referee<br>SafeSport             | Current<br>Current                                     | 10/31/2019<br>10/31/2019 |                                |                                               |           |        |  |
|                                         | Seaso                                                  | n                        |                                | Team                                          | Position  | Status |  |
| Ţ                                       | eam Roster 20                                          | )18/2019                 | 15Jessico                      | a                                             | 🖋 Player  | OK     |  |

#### COACHING/OFFICIATING TAB

Coaching/Officiating tab: displays any clinic registrations for the member

- Information regarding
  - Background Screening
  - Official Info
  - Coach Info
  - o CAP Info
  - PA Screening

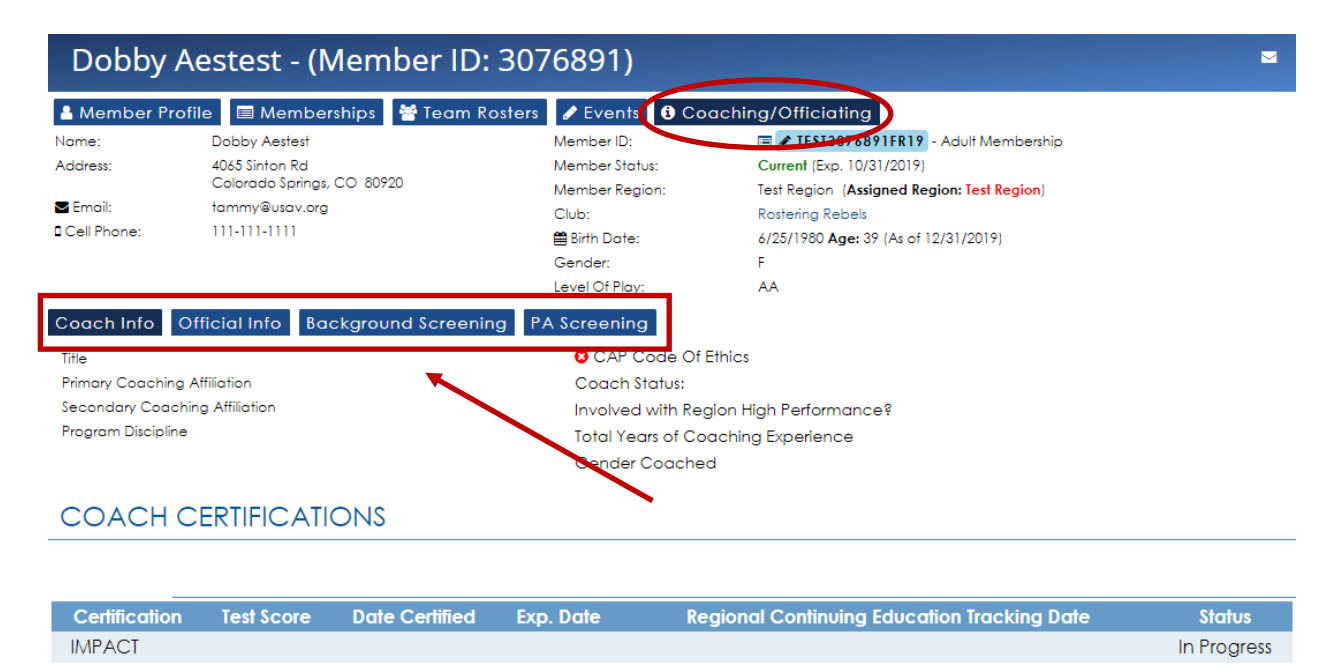